# **Integrate Secure Endpoint Private Cloud with Secure Web and Email**

## Contents

| Introduction                                                                            |
|-----------------------------------------------------------------------------------------|
| Prerequisites                                                                           |
| Components Used                                                                         |
| Verification checks before proceeding with integration                                  |
| Procedure                                                                               |
| Configure the Secure Endpoint private cloud                                             |
| Configure the Secure Web Appliance                                                      |
| Configure the Cisco Secure Email                                                        |
| The steps to fetch AMP logs from Secure Web and Email                                   |
| Testing the integration between Secure Web Appliance and Secure Endpoint private cloud. |
| SWA Access Logs                                                                         |
| SWA AMP Logs                                                                            |

## Introduction

This document describes the steps required to integrate Secure Endpoint private cloud with Secure Web Appliance (SWA) and Secure Email Gateway (ESA).

## Prerequisites

Cisco recommends that you have knowledge of these topics:

- Secure Endpoint AMP Virtual Private Cloud
- Secure Web Appliance(SWA)
- Secure Email Gateway

#### **Components Used**

SWA (Secure Web Appliance) 15.0.0-322

AMP virtual private cloud 4.1.0\_202311092226

Secure Email Gateway 14.2.0-620

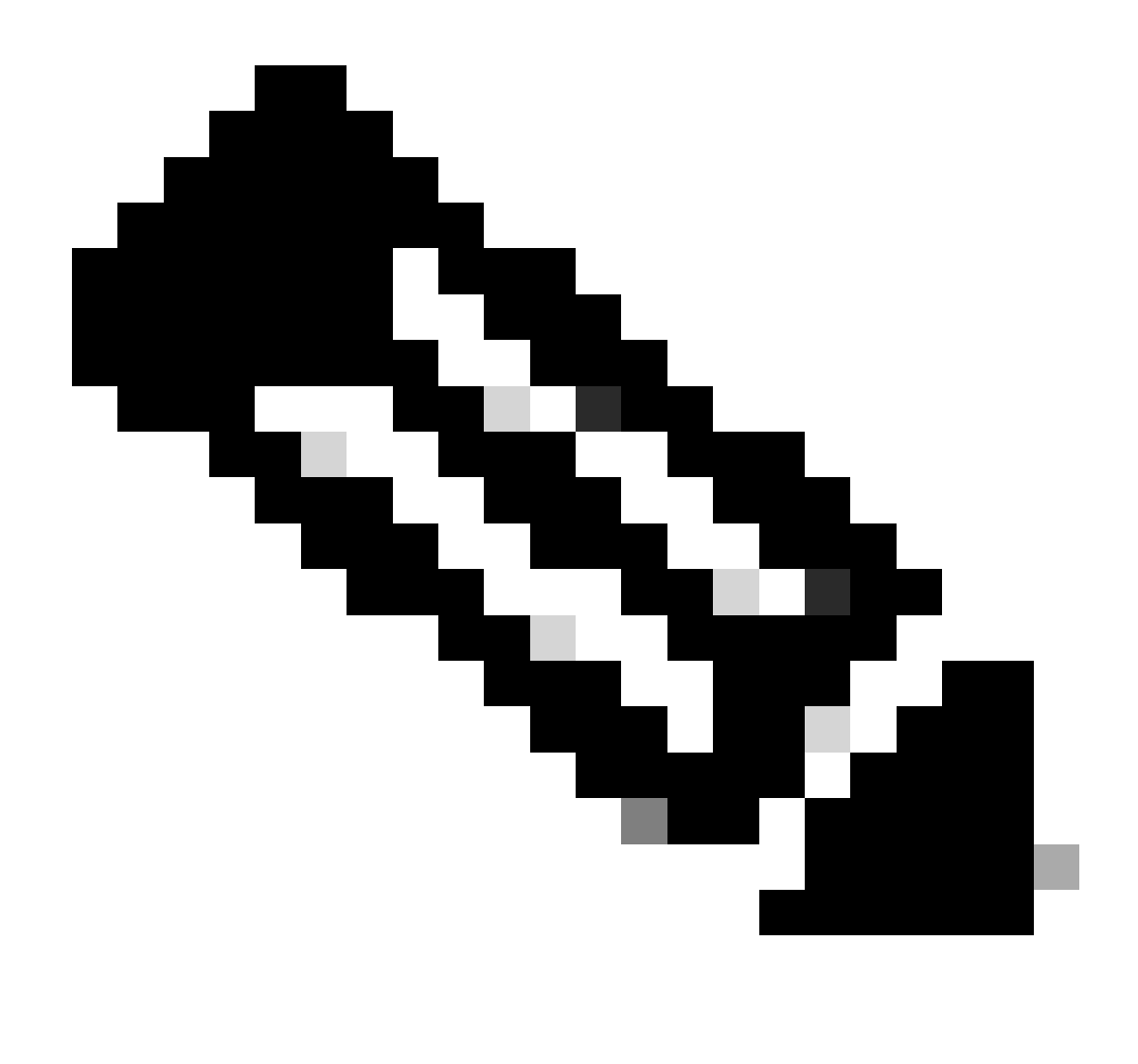

**Note**: The documentation is valid for both physical and virtual variations of all the products involved.

The information in this document was created from the devices in a specific lab environment. All of the devices used in this document started with a cleared (default) configuration. If your network is live, ensure that you understand the potential impact of any command.

#### Verification checks before proceeding with integration

- 1. Verify if the Secure Endpoint Private Cloud/SWA/Secure Email Gateway has the required licenses. You can verify the feature key on SWA/Secure Email or check that the smart license is enabled.
- 2. HTTPS Proxy must be enabled on SWA if you are planning to inspect the HTTPS traffic. You need to decrypt the HTTPS traffic in order to do any file reputation checks.
- 3. The AMP Private Cloud/Virtual Private Cloud appliance and all the necessary certificates must be configured. Please refer to the VPC certificate guide for verification.

https://www.cisco.com/c/en/us/support/docs/security/amp-virtual-private-cloud-appliance/214326-how-to-generate-and-add-certificates-tha.html

4. All hostnames of the products must be DNS resolvable. This is to avoid any connectivity issues or cert issues while integrating. On the Secure Endpoint private cloud, the Eth0 interface is for Admin access and Eth1 must be able to connect with integrating devices.

## Procedure

#### Configure the Secure Endpoint private cloud

- 1. Log in to the Secure Endpoint VPC admin portal.
- 2. Go to "Configuration" > "Services" > "Disposition Server" > Copy the disposition server hostname (This can be also fetched from the third step).
- 3. Navigate to "Integrations" > "Web Security Appliance".
- $4. \ Download \ the \ ``Disposition \ Server \ Public \ Key'' \ \& \ ``Appliance \ Certificate \ Root'' \ .$
- 5. Navigate to "Integrations" > "Email Security Appliance".
- 6. Select the version of your ESA and download the "Disposition Server Public Key" and "Appliance Certificate Root".
- 7. Please keep both the cert and key safe. This must be uploaded to SWA/Secure Email later.

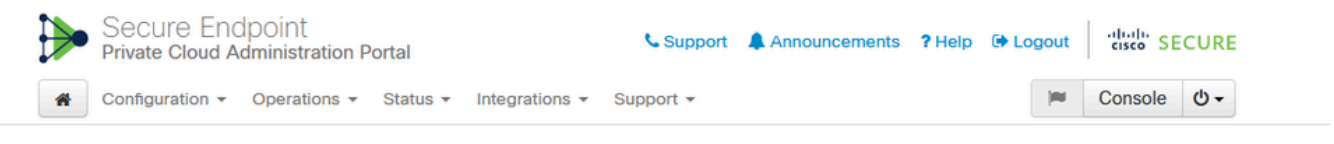

Connect Cisco Web Security Appliance to Secure Endpoint Appliance

| Step 1: Web Security Appliance Setup                                                                                                    |                   |
|----------------------------------------------------------------------------------------------------|-------------------|
| 1. Go to the Web Security Appliance Portal.                                                                                                    |                   |
| 2. Navigate to Security Services > Anti-Malware and Reputation > Edit Global Settings                                                                                     |                   |
| 3. Enable the checkbox for Enable File Reputation Filtering.                                                                                                    |                   |
| 4. Click Advanced > Advanced Settings for File Reputation and select Private Cloud under File Reputation Server.                                                          |                   |
| 5. In the Server field paste the Disposition Server hostname: disposition.vpc1.nanganath.local.                                                                           |                   |
| 6. Upload your Disposition Server Public Key found below and select the Upload Files button.                                                                              |                   |
| Disposition Server Public Key                                                                                                    | & Download        |
| Step 2: Proxy Setting                                                                                                    |                   |
| Continuing from Step 1 above, find the Proxy Setting for File Reputation section.     Chapter Use Upleaded Cartificate Authority from the Cartificate Authority drop down |                   |
| 2. Choose use oploaded Certificate Authorny from the Certificate Authorny drop down.                                                                                      |                   |
| 5. Opload your Appliance Certificate Notifiound below and select the Opload Files button.                                                                                 |                   |
| 4. Click the Submit button to save all changes.                                                                                                    |                   |
| 4. Click the Submit button to save all changes.                                                                                                    |                   |
| 4. Click the Submit button to save all changes.  Appliance Certificate Root                                                                                               | <b>≛</b> Download |

#### **Configure the Secure Web Appliance**

- 1. Navigate to SWA GUI > "Security Services" > "Anti-Malware and Reputation" > Edit Global Settings
- 2. Under the section "Secure Endpoint Services" you can see the option "Enable File Reputation Filtering", and "Check" this option shows a new field "Advanced"
- 3. Select "Private Cloud" in the File Reputation Server.
- 4. Provide the private cloud Disposition Server hostname as "Server".
- 5. Upload the public key which you downloaded earlier. Click "Upload Files".

- 6. There is an option to upload the Certificate Authority. Choose "Use Uploaded Certificate Authority" from the drop-down and upload the CA certificate that you downloaded earlier.
- 7. Submit the change
- 8. Commit the change

| Secure Endpoint Services                                                                                 |                                                                   |                                                                                                    |
|----------------------------------------------------------------------------------------------------|-------------------------------------------------------------------|----------------------------------------------------------------------------------------------------|
| Secure Endpoint services require network communication to the cloud servers on ports 32137 (for File Rep | outation) and 443 (for File Analysis). Please see the Online Help | or additional details.                                                                                                |
| File Reputation Filtering:                                                                               | Enable File Reputation Filtering                                  |                                                                                                    |
| File Analysis: 🕐                                                                                         | Enable File Analysis                                              |                                                                                                    |
|                                                                                                    | Routing                                                           | Table: Management                                                                                                    |
|                                                                                                    | * Advanced Settings for File Reputation                           |                                                                                                    |
|                                                                                                    | File Reputation S                                                 | erver: Private Cloud v                                                                                                |
|                                                                                                    |                                                                   | Server: disposition.vpc1.nanganath.local                                                                              |
|                                                                                                    |                                                                   | Public Browse No file selected.                                                                                       |
|                                                                                                    |                                                                   | Key:<br>Previously uploaded key is valid. Inorder to replace it and upload a new one, click on "Browse" to select the |
|                                                                                                    |                                                                   | key and the "Upload Files"                                                                                            |
|                                                                                                    | Praxy Setting for File Repu                                       | ation:                                                                                                    |
|                                                                                                    |                                                                   | Certificate Authority: Use Uploaded Certificate Authority v                                                           |
|                                                                                                    |                                                                   | Uploaded Certificate Details:                                                                                         |
|                                                                                                    |                                                                   | Certificate File: Browse No file selected. Upload Files                                                               |
|                                                                                                    |                                                                   | Issuer: DC=local, DC=nanganath, CN=nanganath-NANGANATH-DC-CA-1                                                        |
|                                                                                                    |                                                                   | Subject: DC=local, DC=nanganath, CN=nanganath-NANGANATH-DC-CA-1                                                       |
|                                                                                                    |                                                                   | Expiry Date: Jan 27 06:01:56 2026 GMT                                                                                 |
|                                                                                                    |                                                                   | Tunnel Proxy (optional):                                                                                              |
|                                                                                                    |                                                                   | Server: Port: 80                                                                                                    |
|                                                                                                    |                                                                   | Usemame:                                                                                                    |
|                                                                                                    |                                                                   | Passphrase:                                                                                                    |
|                                                                                                    |                                                                   | Retype Passohrase:                                                                                                    |
|                                                                                                    |                                                                   | Dalay Cartificate Utilitation for Tunnel Drovu (2)                                                                    |
|                                                                                                    |                                                                   | C Next Contrate valuation for reinfer maxy C                                                                          |
|                                                                                                    | Heartbeat In                                                      | ervai: 15 minutes                                                                                                    |
|                                                                                                    | Query Tir                                                         | reout: 15 seconds                                                                                                    |

#### **Configure the Cisco Secure Email**

1. Navigate to Secure Email GUI > Security Services" > "File Reputation and Analysis" > Edit Global Settings > "Enable" or "Edit Global Settings"

2. Select "Private Cloud" in the File Reputation Server

3. Provide the private cloud Disposition Server hostname as "Server".

4. Upload the public key which we downloaded earlier. Click "Upload Files".

5. Upload the Certificate Authority. Choose "Use Uploaded Certificate Authority" from the drop-down and upload the CA certificate that you downloaded earlier.

- 6. Submit the change
- 7. Commit the change

#### **Edit File Reputation and Analysis Settings**

| Advanced Malware Protection                                               |                                                      |                                                                                                    |
|---------------------------------------------------------------------------|------------------------------------------------------|----------------------------------------------------------------------------------------------------|
| Advanced Malware Protection services require network communication to the | ne cloud servers on ports 443 (for File Reputation a | nd File Analysis). Please see the Online Help for additional details.                                                                 |
| File Reputation Filtering:                                                | Enable File Reputation                               |                                                                                                    |
| File Analysis: 🕐                                                          | Enable File Analysis                                 |                                                                                                    |
| Advanced Settings for File Reputation                                     | File Reputation Server:                              | Private reputation cloud  V Server: disposition.vpc1.nanganath.local                                                                  |
|                                                                           |                                                      | Public Browse No file selected. Upload File                                                                                           |
|                                                                           |                                                      | A valid public key has already been uploaded. To upload a new one, click on "Browse"<br>to select the key and then the "Upload File". |
|                                                                           | SSL Communication for File Reputation:               | Use SSL (Port 443)                                                                                                    |
|                                                                           |                                                      | Tunnel Proxy (Optional):                                                                                                    |
|                                                                           |                                                      | Server: Port:                                                                                                    |
|                                                                           |                                                      | Username:                                                                                                    |
|                                                                           |                                                      |                                                                                                    |
|                                                                           |                                                      | Passphrase:                                                                                                    |
|                                                                           |                                                      | Retype Passphrase:                                                                                                    |
|                                                                           |                                                      | Relax Certificate Validation for Tunnel Proxy (?)                                                                                     |
|                                                                           | Heartbeat Interval:                                  | 15 minutes                                                                                                    |
|                                                                           | Query Timeout:                                       | 20 seconds                                                                                                    |
|                                                                           | Processing Timeout:                                  | 120 seconds                                                                                                    |
|                                                                           | File Reputation Client ID:                           | cb1b31fc-9277-4008-a396-6cd486ecc621                                                                                                  |
|                                                                           | File Retrospective:                                  | Suppress the verdict update alerts ⑦                                                                                                  |
| Cache Settings                                                            | Advanced settings for Cache                          |                                                                                                    |
| Threshold Settings                                                        | Advanced Settings for File Analysis Threshold Scor   | e                                                                                                    |

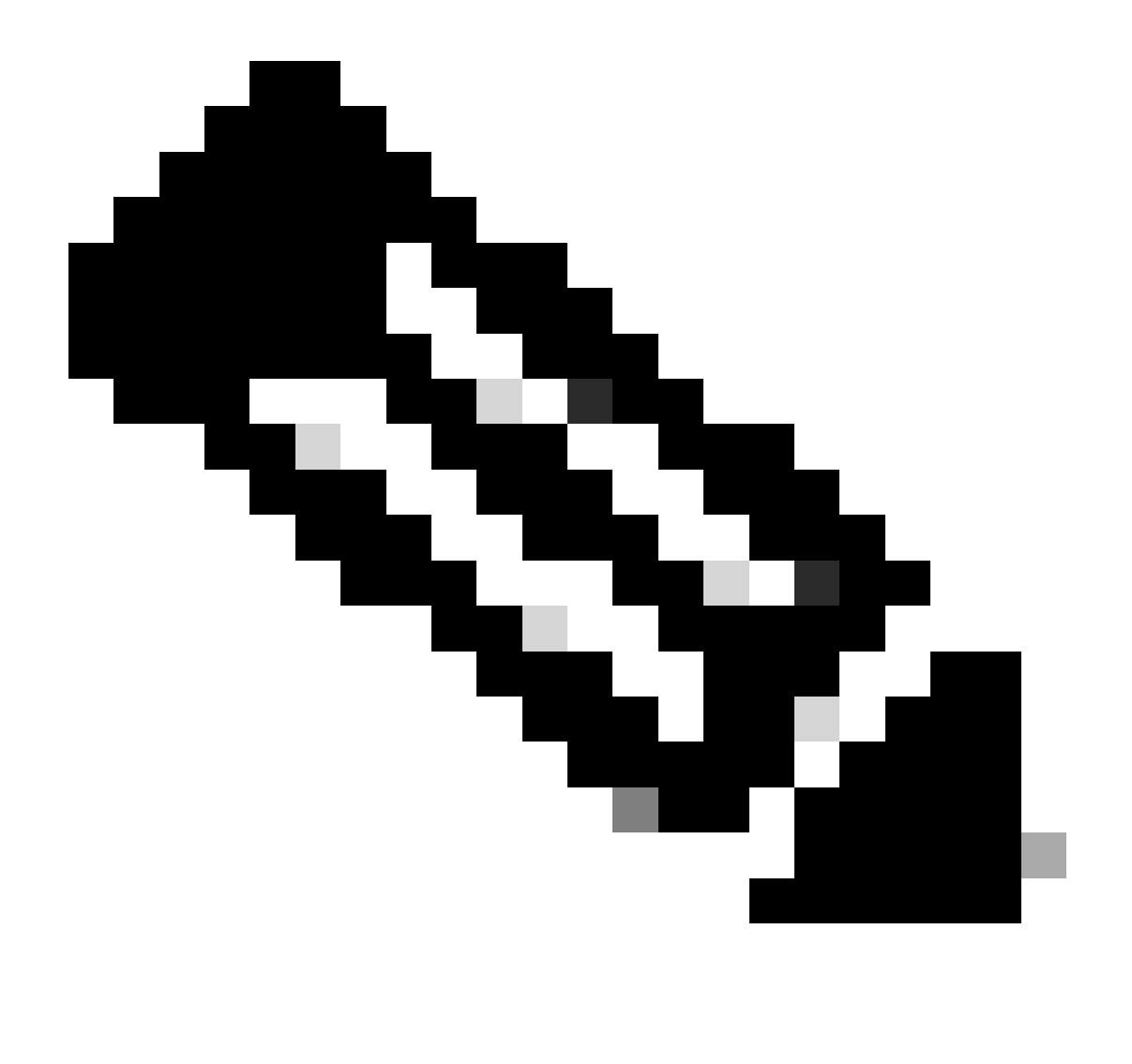

**Note**: Cisco Secure Web Appliance & Cisco Secure Email Gateway are based on AsyncOS and share almost the same logs when the file reputation gets initialized. The AMP log can be observed in Secure Web Appliance or Secure Email Gateway AMP logs (Similar logs in both devices). This only indicates that the service is initialized on the SWA and Secure Email Gateway. It did not indicate the connectivity was fully successful. If there are any connectivity or certificate issues, then you can see errors after the "File Reputation initialized" message. Mostly it indicates an "Unreachable error" or "certificate Invalid" error.

#### The steps to fetch AMP logs from Secure Web and Email

- 1. Log in to the SWA/Secure Email Gateway CLI and type the command "grep"
- 2. Select "amp" or "amp\_logs"

3. Leave all other fields as it is and type "Y" to tail the logs. Tail the logs to show the live events. If you are looking for old events, then you can type the date in "regular expression"

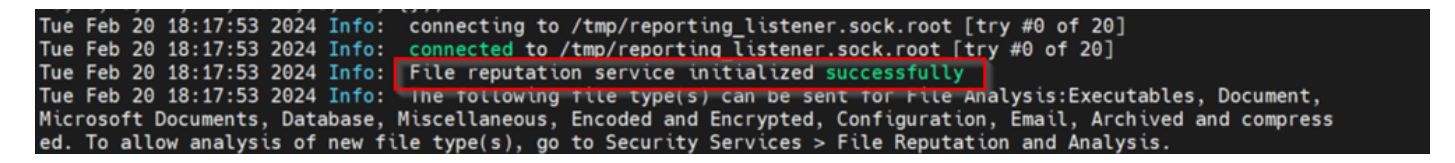

## Testing the integration between Secure Web Appliance and Secure Endpoint private cloud.

There is no direct option to test the connectivity from SWA. You must inspect the logs or alerts to verify if there are any issues.

For simplicity, we are testing an HTTP URL instead of HTTPS. Please note that you need to decrypt the HTTPS traffic for any file reputation checks.

Configuration is done in SWA access policy and enforced the AMP scanning.

Note: Please review the SWA <u>user guide</u> to understand how to configure the policies on Cisco Secure Web Appliance.

| Access | Do | lici | 00 |
|--------|----|------|----|
| ALLESS | PU | lici | 63 |

| Policies |                                                                      |                              |                 |              |                 |                                                                                        |                      |              |        |
|----------|----------------------------------------------------------------------|------------------------------|-----------------|--------------|-----------------|----------------------------------------------------------------------------------------|----------------------|--------------|--------|
| Add F    | Add Policy                                                           |                              |                 |              |                 |                                                                                        |                      |              |        |
| Order    | Group                                                                | Protocols and<br>User Agents | URL Filtering   | Applications | Objects         | Anti-Malware and Reputation                                                            | HTTP ReWrite Profile | Clone Policy | Delete |
| 1        | AP.Users<br>Identification Profile: ID.Users<br>All identified users | (global policy)              | (global policy) | Monitor: 342 | (global policy) | Web Reputation: Enabled<br>Secure Endpoint: Enabled<br>Anti-Malware Scanning: Disabled | (global policy)      | 9            | ŵ      |

#### Access Policies: Anti-Malware and Reputation Settings: AP.Users

| Web Reputation and Anti-Malware Settings                                                                                                    |                           |            |  |  |  |
|----------------------------------------------------------------------------------------------------|---------------------------|------------|--|--|--|
| Define Web Reputation and Anti-Malware Custom Settings v                                                                                                    |                           |            |  |  |  |
| Web Reputation Settings                                                                                                    |                           |            |  |  |  |
| Web Reputation Filters will automatically block transactions with a low Web Reputation score. For transactions with a higher Web Reputation score, scanning will be performed using the services selected by Adaptive Scanning.                     |                           |            |  |  |  |
| If Web Reputation Filtering is disabled in this policy, transactions will not be automatically blocked based on low Web Reputation Score.<br>Blocking of sites that contain malware or other high-risk content is controlled by the settings below. |                           |            |  |  |  |
| C Enable Web Reputation Filtering                                                                                                    |                           |            |  |  |  |
| Secure Endpoint Settings                                                                                                    |                           |            |  |  |  |
| C Enable File Reputation Filtering and File Analysis                                                                                                    |                           |            |  |  |  |
| File Reputation Filters will identify transactions containing known malicious or high-risk files. Files that are unknown may be forwarded to the cloud for File Analysis.                                                                           |                           |            |  |  |  |
| File Reputation                                                                                                    | Monitor<br><del>(</del> ) | Block<br>3 |  |  |  |
| 3 Known Malicious and High-Risk Files                                                                                                    |                           |            |  |  |  |

An attempt was made to download a malicious file "Bombermania.exe.zip" from the internet through the Cisco secure web appliance. The log shows that the malicious file is BLOCKED.

#### SWA Access Logs

The Access logs can be fetched by these steps.

- 1. Log in to the SWA and type the command "grep"
- 2. Select "accesslogs"
- 3. If you would like to add any "regular expression" such as client IP, then please mention it.
- 4. Type "Y" to tail the log

1708320236.640 61255 10.106.37.205 **TCP\_DENIED/403** 2555785 GET

http://static1.1.sqspcdn.com/static/f/830757/21908425/1360688016967/Bombermania.exe.zip?token=gsFKIOF - DEFAULT\_PARENT/bgl11-lab-wsa-2.cisco.com application/zip BLOCK\_AMP\_RESP\_12-AP.Users-ID.Users-NONE-NONE-DefaultGroup-NONE <"IW\_comp",3.7,1,"-",-,-,-,","-",1,-,",-","-",-,-,","IW\_comp",-,"AMP High Risk","Computers and Internet","-","Unknown","Unknown","-","-",333.79,0,-,"-","-

",37,"Win.Ransomware.Protected::Trojan.Agent.talos",0,0,"Bombermania.exe.zip","46ee42fb79a161bf3763e8 ,"-",-,-> -

TCP\_DENIED/403 --> SWA denied this HTTP GET request.

BLOCK\_AMP\_RESP --> The HTTP GET request was blocked due to AMP response.

Win.Ransomware.Protected::Trojan.Agent.talos --> Threat Name

**Bombermania.exe.zip** --> File name which we tried to download

#### 46ee42fb79a161bf3763e8e34a047018bd16d8572f8d31c2cdecae3d2e7a57a8 --> SHA value of the file

#### SWA AMP Logs

The AMP logs can be fetched by using these steps.

1. Log in to the SWA and type the command "grep"

2. Select "amp\_logs"

3. Leave all other fields as it is and type "Y" to tail the logs. Tail the logs to show the live events. If you are looking for old events, then you can type the date in "regular expression"

**'verdict\_from': 'Cloud'** This seems to be the same for private cloud and public cloud. Do not confuse it as a verdict from the public cloud.

Mon Feb 19 10:53:56 2024 Debug: Adjusted verdict - {'category': 'amp', 'spyname':

'Win.Ransomware.Protected::Trojan.Agent.talos', 'original\_verdict': 'MALICIOUS', 'analysis\_status': 18, 'verdict\_num': 3, 'analysis\_score': 0, 'uploaded': False, 'file\_name': 'Bombermania.exe.zip', 'verdict\_source': None, 'extract\_file\_verdict\_list': ", 'verdict\_from': 'Cloud', 'analysis\_action': 2, 'file\_type': 'application/zip', 'score': 0, 'upload\_reason': 'File type is not configured for sandboxing', 'sha256': '46ee42fb79a161bf3763e8e34a047018bd16d8572f8d31c2cdecae3d2e7a57a8', 'verdict\_str': 'MALICIOUS', 'malicious\_child': None}

#### Secure Endpoint Private cloud event logs

The event logs are available under /data/cloud/log

You can search for the event either with the SHA256 or using the "File Reputation Client ID" of the SWA. "File Reputation Client ID" is present in the AMP configuration page of the SWA.

[rootif/reamp log]# pwd
/data/cloud/log
[
rootif/reamp log]#
[rootif/reamp log]#
[rootif/reamp log]#
[rootif/reamp log]#
[rootif/reamp log]#
[rootif/reamp log]#
[rootif/reamp log]#
[rootif/reamp log]#
[rootif/reamp log]#
[rootif/reamp log]#
[rootif/reamp log]#
[rootif/reamp log]#
[rootif/reamp log]#
[rootif/reamp log]#
[rootif/reamp log]#
[rootif/reamp log]#
[rootif/reamp log]#
[rootif/reamp log]#
[rootif/reamp log]#
[rootif/reamp log]#
[rootif/reamp log]#
[rootif/reamp log]#
[rootif/reamp log]#
[rootif/reamp log]#
[rootif/reamp log]#
[rootif/reamp log]#
[rootif/reamp log]#
[rootif/reamp log]#
[rootif/reamp log]#
[rootif/reamp log]#
[rootif/reamp log]#
[rootif/reamp log]#
[rootif/reamp log]#
[rootif/reamp log]#
[rootif/reamp log]#
[rootif/reamp log]#
[rootif/reamp log]#
[rootif/reamp log]#
[rootif/reamp log]#
[rootif/reamp log]#
[rootif/reamp log]#
[rootif/reamp log]#
[rootif/reamp log]#
[rootif/reamp log]#
[rootif/reamp log]#
[rootif/reamp log]#
[rootif/reamp log]#
[rootif/reamp log]#
[rootif/reamp log]#
[rootif/reamp log]#
[rootif/reamp log]#
[rootif/reamp log]#
[rootif/reamp log]#
[rootif/reamp log]#
[rootif/reamp log]#
[rootif/reamp log]#
[rootif/reamp log]#
[rootif/reamp log]#
[rootif/reamp log]#
[rootif/reamp log]#
[rootif/reamp log]#
[rootif/reamp log]#
[rootif/reamp log]#
[rootif/reamp log]#
[rootif/reamp log]#
[rootif/reamp log]#
[rootif/reamp log]#
[rootif/reamp log]#
[rootif/reamp log]#
[rootif/reamp log]#
[rootif/reamp log]#
[rootif/reamp log]#
[rootif/reamp log]#
[rootif/reamp log]#
[rootif/reamp log]#
[rootif/reamp log]#
[rootif/reamp log]#
[rootif/reamp log]#
[rootif/reamp log]#
[rootif/reamp log]#
[rootif/reamp log]#
[rootif/reamp log]#
[rootif/reamp log]#
[rootif/reamp log]#
[rootif/reamp log]#
[rootif/reamp log]#
[rootif/reamp log]#
[rootif/reamp log]#
[rootif/reamp log]#
[rootif/reamp log]#
[rootif/reamp log]#
[rootif/reamp log]#
[rootif/reamp log]#
[rootif/reamp log]#
[rootif/reamp log]#
[rootif/reamp log]#
[rootif/reamp log]#
[rootif/reamp log]#
[rootif/reamp log]#
[rootif/reamp log]#

pv - Protocol Version, 3 indicates TCP

ip - Please ignore this field as there is no guarantee that this field indicates the actual IP address of the client who did the reputation query

uu - File reputation client ID in WSA/ESA

SHA256 – SHA256 of the file

dn – The detection name

n - 1 if the file hash has never been seen before by AMP, 0 otherwise.

rd - Response Disposition. here 3 means DISP\_MALICIOUS

1 DISP\_UNKNOWN The file disposition is unknown.

2 DISP\_CLEAN The file is believed to be benign.

3 DISP\_MALICIOUS The file is believed to be malicious.

7 DISP\_UNSEEN The file disposition is unknown and it is the first time we have seen the file.

13 DISP\_BLOCK The file must not be executed.

14 DISP\_IGNORE XXX

15 DISP\_CLEAN\_PARENT The file is believed to be benign, and any malicious files it creates must be treated as unknown.

16 DISP\_CLEAN\_NFM The file is believed to be benign, but the client must monitor its network traffic.

#### Testing the integration between Secure Email and AMP private cloud

There is no direct option to test the connectivity from the Secure Email gateway. You must inspect the logs or alerts to verify if there are any issues.

Configuration is done in the Secure Email incoming mail policy to enforce the AMP scanning.

| Incoming Mail Policies |                     |           |            |                                                                                                    |               |                 |                  |                              |        |
|------------------------|---------------------|-----------|------------|----------------------------------------------------------------------------------------------------|---------------|-----------------|------------------|------------------------------|--------|
| Find P                 | Find Policies       |           |            |                                                                                                    |               |                 |                  |                              |        |
| Email Address:         |                     |           |            |                                                                                                    | Recip<br>Send | er              | Find Policies    | 5                            |        |
| Policio<br>Add P       | Policies Add Policy |           |            |                                                                                                    |               |                 |                  |                              |        |
| Order                  | Policy Name         | Anti-Spam | Anti-Virus | Advanced Malware Protection                                                                                                    | Graymail      | Content Filters | Outbreak Filters | Advanced Phishing Protection | Delete |
| 1                      | amp-testing-policy  | Disabled  | Disabled   | File Reputation<br>Malware File: Drop<br>Pending Analysis: Deliver<br>Unscannable - Message Error: Deliver<br>Unscannable - Rate Limit: Deliver<br>Unscannable - AMP Service Not<br> | (use default) | (use default)   | (use default)    | (use default)                | Û      |

#### Mail Policies: Advanced Malware Protection

| Advanced Malware Protection Settings                               |                                                                    |
|--------------------------------------------------------------------|--------------------------------------------------------------------|
| Policy:                                                            | amp-testing-policy                                                 |
| Enable Advanced Malware Protection for<br>This Policy:             | Enable File Reputation                                             |
|                                                                    | ✓ Enable File Analysis                                             |
|                                                                    | O Use Default Settings (AMP and File Analysis Enabled)             |
|                                                                    | O No                                                               |
| Message Scanning                                                   |                                                                    |
|                                                                    | (recommended) Include an X-header with the AMP results in messages |
| Unscannable Actions on Message Errors                              |                                                                    |
| Action Applied to Message:                                         | Deliver As Is 🗸                                                    |
| ▷ Advanced                                                         | Optional settings for custom header and message delivery.          |
| Unscannable Actions on Rate Limit                                  |                                                                    |
| Action Applied to Message:                                         | Deliver As Is v                                                    |
| Advanced                                                           | Optional settings for custom header and message delivery.          |
| Unscannable Actions on AMP Service Not                             | Available                                                          |
| Action Applied to Message:                                         | Deliver As Is                                                      |
| Advanced                                                           | Optional settings for custom header and message delivery.          |
| Messages with Malware Attachments:                                 |                                                                    |
| Action Applied to Message:                                         | Drop Message V                                                     |
| Archive Original Message:                                          | O No O Yes                                                         |
| Drop Malware Attachments:                                          | No Yes                                                             |
| Modify Message Subject:                                            | No  Prepend  Append                                                |
|                                                                    | [WARNING: MALWARE DETECTED]                                        |
| Advanced                                                           | Optional settings.                                                 |
| Messages with File Analysis Pending:                               |                                                                    |
| Action Applied to Message:                                         | Deliver As Is 🗸                                                    |
| Archive Original Message:                                          | O No O Yes                                                         |
| Drop Message Attachments with File Analysis<br>Verdict Pending : ⑦ | ● No O Yes                                                         |
| Modify Message Subject:                                            | O No O Prepend O Append                                            |
|                                                                    | [WARNING: ATTACHMENT(S) MAY CONTAIN                                |
| Advanced                                                           | Optional settings.                                                 |

tested ESA with a non-malicious file. This is a CSV file.

#### Secure Email mail\_logs

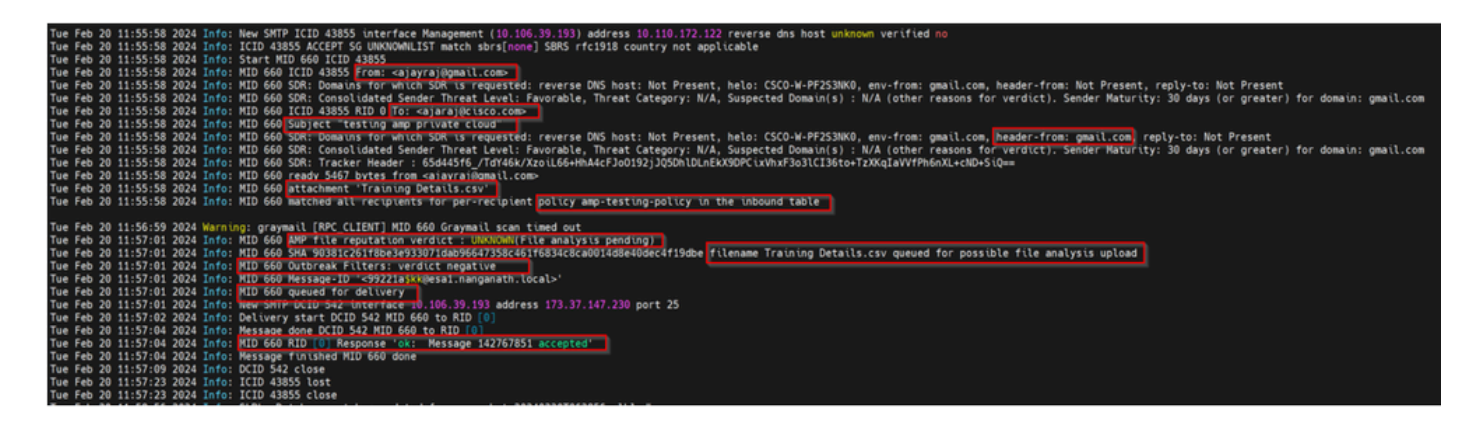

#### Secure Email AMP Logs

Tue Feb 20 11:57:01 2024 Info: **Response received for file reputation query** from Cloud. **File Name = Training Details.csv**, MID = 660, **Disposition = FILE UNKNOWN**, Malware = None, Analysis Score = 0, **sha256 = 90381c261f8be3e933071dab96647358c461f6834c8ca0014d8e40dec4f19dbe**, upload\_action = Recommended to send the file for analysis, verdict\_source = AMP, suspected\_categories = None

#### Secure Endpoint Private Cloud event logs

{"**pv'':3**,"ip":"10.106.72.238","si":0,"ti":14,"tv":6,"qt":42,"pr":1,"ets":1708410419,"ts":1708410366,"tsns":2991293 **9277-4008-a396-6cd486ecc621'',**"ai":1,"aptus":295,"ptus":2429102,"spero":{"h":"00","fa":0,"fs":0,"ft":0,"hd":1},"**sha256'':{''h'':''9**}

rd - 1 DISP\_UNKNOWN. The file disposition is unknown.

### Common issues observed that result in integration failure

- 1. Choosing the wrong "Routing Table" in SWA or Secure Email. The integrated device must be able to communicate with the AMP private cloud Eth1 interface.
- 2. The VPC hostname is not DNS resolvable in SWA or Secure Email which leads to failure in establishing the connection.
- 3. The CN (Common Name) in the VPC disposition certificate must match the VPC hostname as well as the one mentioned in SWA and Secure Email Gateway.
- 4. Using a private cloud and a cloud file analysis is not a supported design. If you are using an onpremise device, then File analysis and reputation must be an on-premise server.
- 5. Ensure there is no time sync issue between AMP private cloud and SWA, Secure Email.
- 6. SWA DVS Engine Object Scanning Limit is defaulted to 32 MB. Adjust this setting if you would like to scan bigger files. Please note that it is a global setting and affects all the scanning engines such as Webroot, Sophos, and so on.